## 第六屆臺灣藥學 聯合學術研討會

# 參加證明下載 操作流程

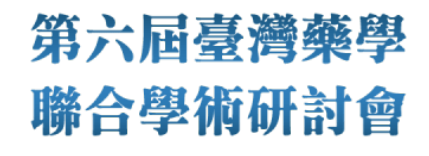

## 步驟一:登入帳號,點選個人資料維護

- 1. 與會者登入帳號
- 2. 點選個人資料維護>收據及參加證明下載。

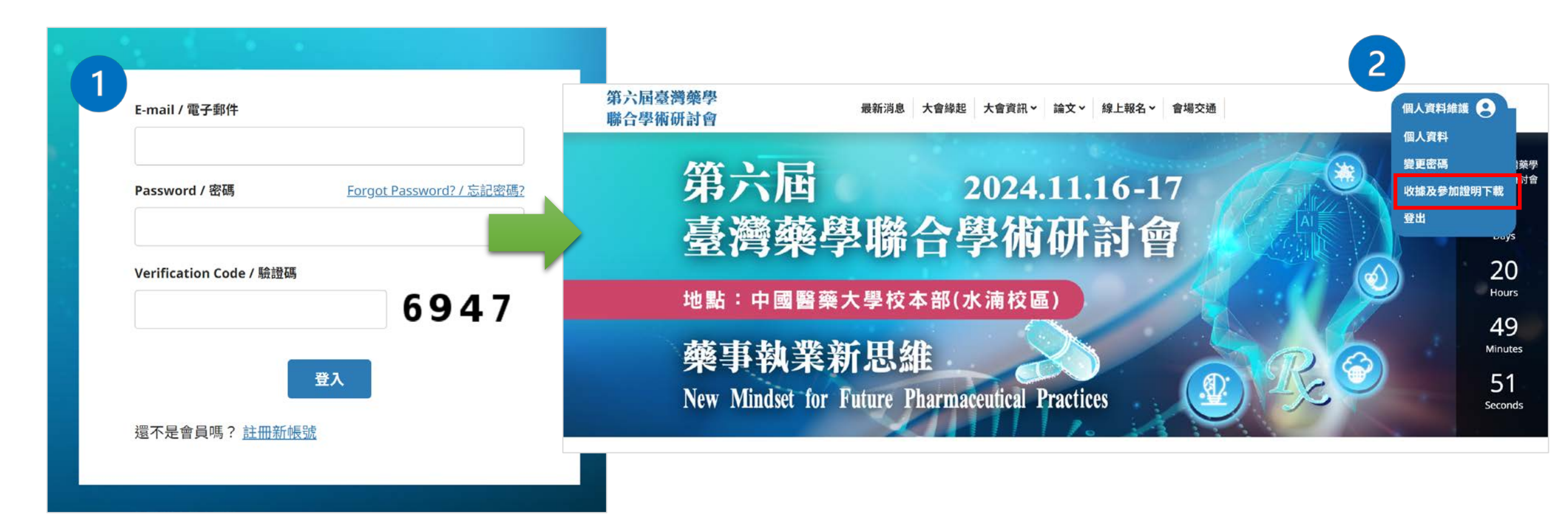

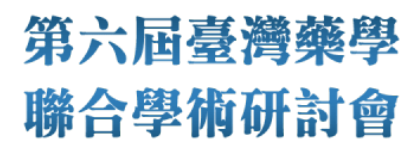

## 步驟二: 點選下載, 即可列印或下載參加證明

- 如果**已事前繳費完成**且<u>有出席會議者</u>則「參加證明」欄位即出現「下載」按鈕。
- 請於12/15前進行下載。

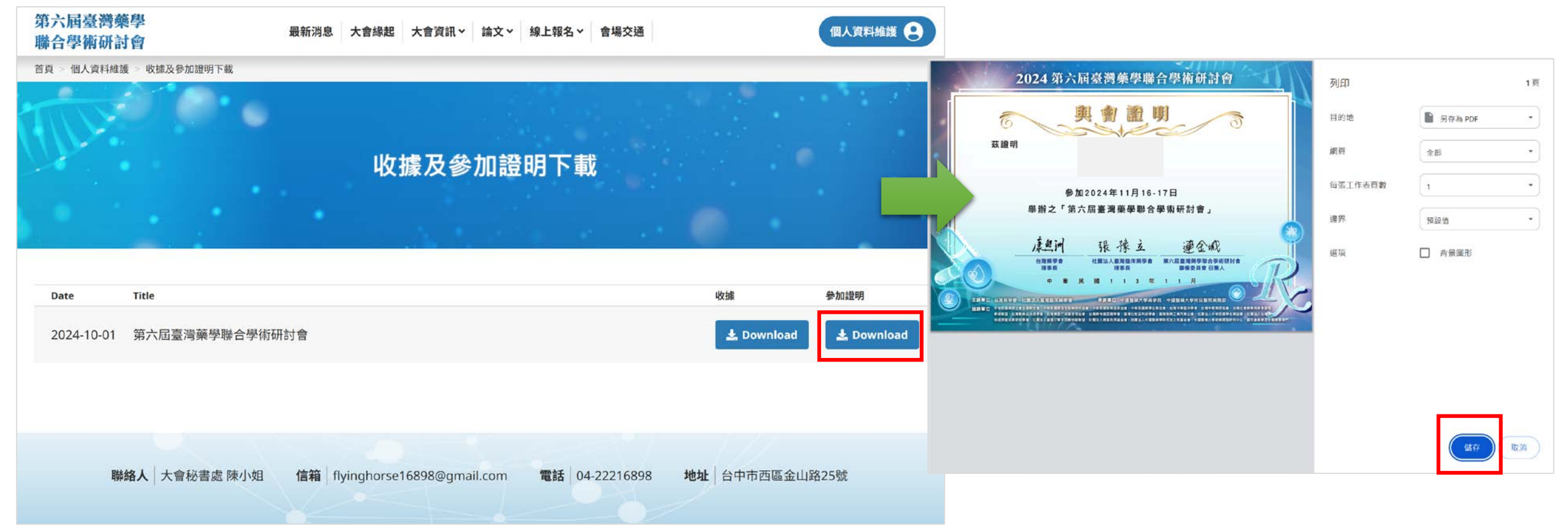

#### • 若您有任何需要協助,請與大會秘書處聯繫

### •大會秘書處信箱: <u>flyinghorse16898@gmail.com</u>

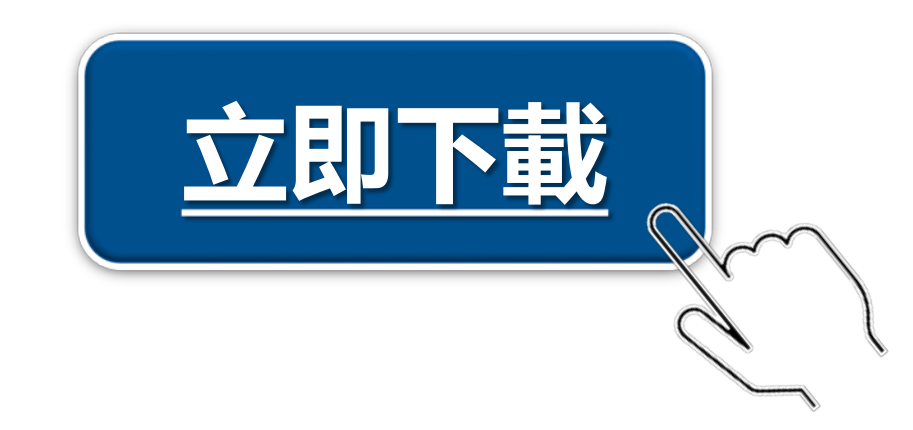